## ZDT-Forum Digitale Hochschule Brandenburg

## Dokumentation zum Präsentieren eines Videos bei Zoom

1.) Wenn Sie bei Zoom ein Video zeigen wollen, klicken Sie bitte unten auf "Bildschirm freigeben".

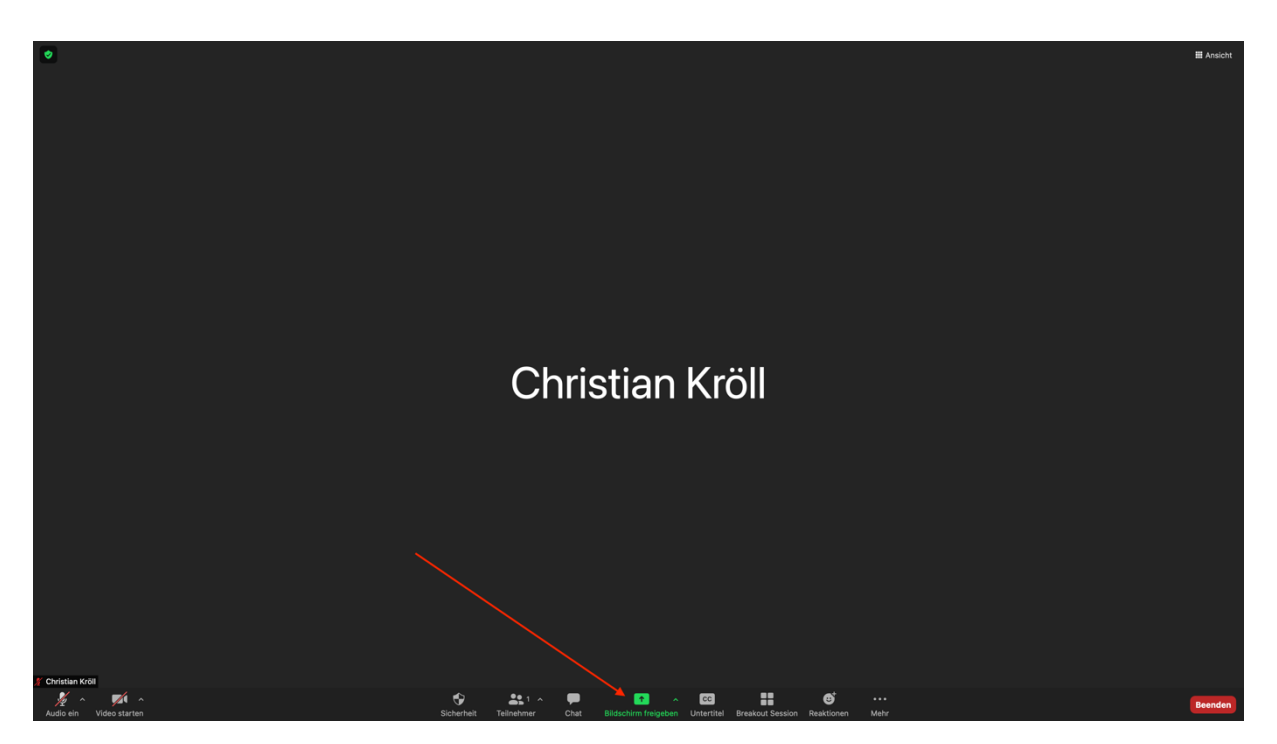

2.) Klicken Sie nun bitte auf "Erweitern".

| Back       Eventern         Image: Sector 1       Image: Sector 1         Desktor 1       Image: Sector 1         Whitebaard       Image: Sector 1         Desktor 1       Image: Sector 1         Notizen -       Notizen - Notizen         Notizen - Kalender -       Kalender - Ereignis hinzufügen                                                                                                    |                               |                   |                                |                       |  |  |  |  |
|----------------------------------------------------------------------------------------------------|-------------------------------|-------------------|--------------------------------|-----------------------|--|--|--|--|
| Image: Sector 1       Image: Sector 2         Image: Sector 2       Image: Sector 2         Image: Sector 2       Image: Sector 2 | •                             | Basic Erweitern   |                                |                       |  |  |  |  |
| Notzen -         Notzen -         Notzen -         Notzen -         Notzen -         Notzen -         Kalender -         Kalender -                                                                                                    | Create State                  | Whiteboard        | iPhone/iPad via AirPlay        | iPhone/iPad via Kabel |  |  |  |  |
| Kalender - Kalender                                                                                                    | Notizen -                     | Notizen - Notizen | Kalender - Ereignis hinzufügen | Kalender -            |  |  |  |  |
|                                                                                                    | Kalender - Kalender           |                   |                                |                       |  |  |  |  |
| Ton freigeben - Grügeben - Freigeben                                                                                                    | 🗹 Ton freigeben 🕤 🗹 Für Video | clip optimieren   |                                | Freigeben             |  |  |  |  |

## ZDT-Forum Digitale Hochschule Brandenburg

3.) Als nächstes klicken Sie bitte zuerst oben rechts auf "Video".

Stellen Sie sicher, dass unten links bei "Ton freigeben" und "Für Videoclip optimieren" jeweils ein Häkchen gesetzt ist.

Klicken Sie nun unten rechts auf "Freigeben".

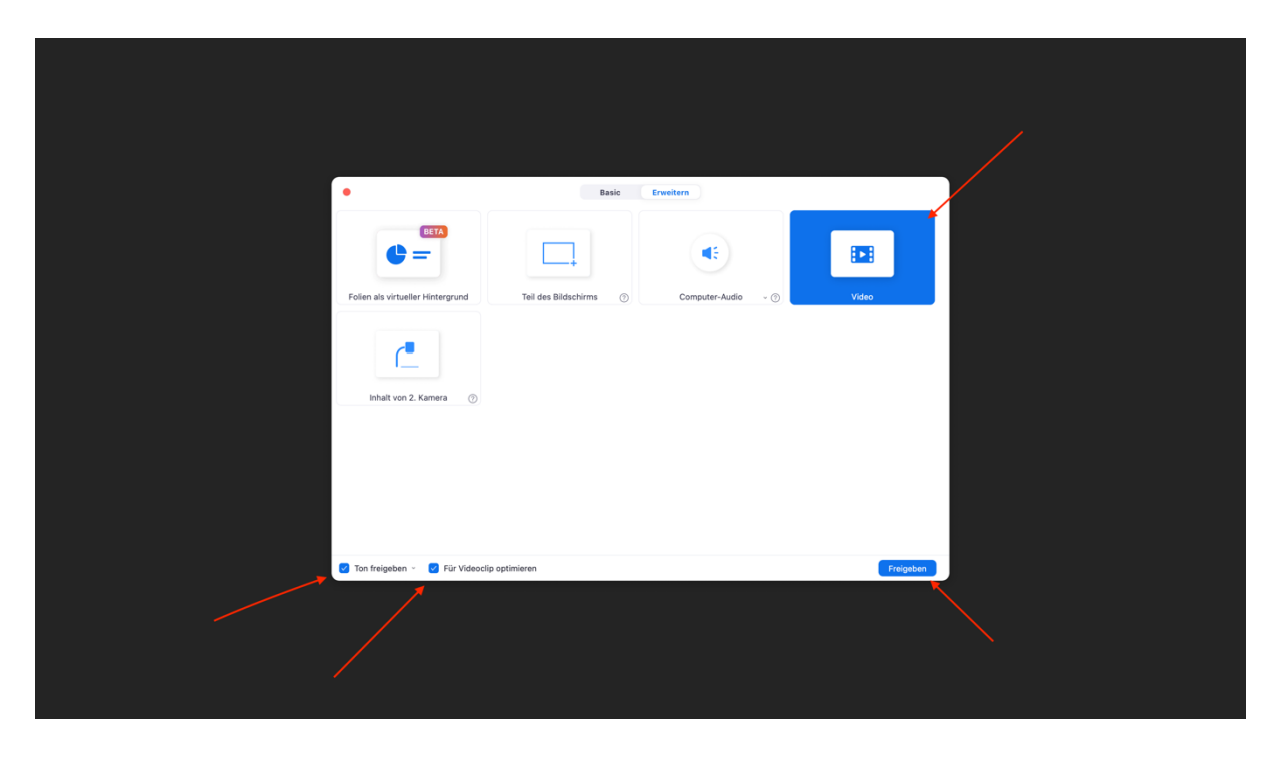

4.) Wählen Sie zuletzt die Videodatei aus die Sie zeigen wollen. Das Video wird anschließend für alle Teilnehmenden angezeigt.

| •            | Basic Erweitern |                              |                                    |                |  |
|--------------|-----------------|------------------------------|------------------------------------|----------------|--|
|              | RETA            |                              |                                    |                |  |
| (            | Favoriten       | <>≡• ∰•                      | Trogramme 📀                        | Q Suchen       |  |
|              | Dokumente       | Name                         | <ul> <li>Änderungsdatum</li> </ul> | Größe Art      |  |
| Folien als v | Zuletzt ben     | Adaba Asrabat Dasdar DC      |                                    |                |  |
|              | 0.0             | Adobe Digital Editions       | 15.05.2021, 11:23                  |                |  |
|              | U Downloads     | Adobe Digital Editions 4.5   |                                    |                |  |
|              | 🙏 Programme     | Aktien                       |                                    |                |  |
|              | Schreibtisch    | App Store                    |                                    |                |  |
|              |                 | Automator                    |                                    | 5,3 MB Progr   |  |
|              | iCloud          | 🛄 Bücher                     |                                    | 85 MB Progr    |  |
| Inhali       | iCloud Drive    | > Cisco                      | 31.03.2021, 20:04                  | Ordni          |  |
| innai        |                 | <ul> <li>ClipGrab</li> </ul> | 28.02.2020, 18:03                  | 250 MB Progr   |  |
|              | Orte            | > 🛅 Dienstprogramme          | 01.01.2020, 09:00                  | Ordni          |  |
|              | Christians      | 🗱 Digitale Bilder            |                                    | 3,2 MB Progr   |  |
|              |                 | Uropbox                      | Vorgestern, 10:01                  | 422,4 MB Progr |  |
|              | Tags            | Erinnerungen                 |                                    | 14,3 MB Progr  |  |
|              | Medien          | FaceTime                     |                                    | 13,2 MB Progr  |  |
|              | El Filme        |                              |                                    |                |  |
|              |                 |                              |                                    |                |  |